| Nom :            |                                                                               | Prénom : Da                                               |         | Date :    |              |           |    |  |
|------------------|-------------------------------------------------------------------------------|-----------------------------------------------------------|---------|-----------|--------------|-----------|----|--|
| 4                | DESSINER - OZOBOT<br>ACTIVITE n°4                                             |                                                           |         |           |              |           |    |  |
| 5 <sup>ème</sup> | LA MODELISATION ET LA SIMULATION DES OBJETS ET<br>SYSTEMES TECHNIQUES (MSOST) |                                                           |         |           | Page 1 sur 4 |           |    |  |
|                  |                                                                               | D1.3 : Appliquer les principes élémentaires de l'algorith | imique  | <b>N1</b> | N2           | <b>N3</b> | N4 |  |
|                  |                                                                               | D2 : Piloter un système connecté localement ou à di       | istance | N1        | N2           | N3        | N4 |  |
|                  |                                                                               |                                                           |         |           | /            |           |    |  |

Problématique : Comment dessiner des figures géométriques avec OZOBOT ?

# ANALYSE D'UN EXEMPLE D'UNE FIGURE GEOMETRIQUE

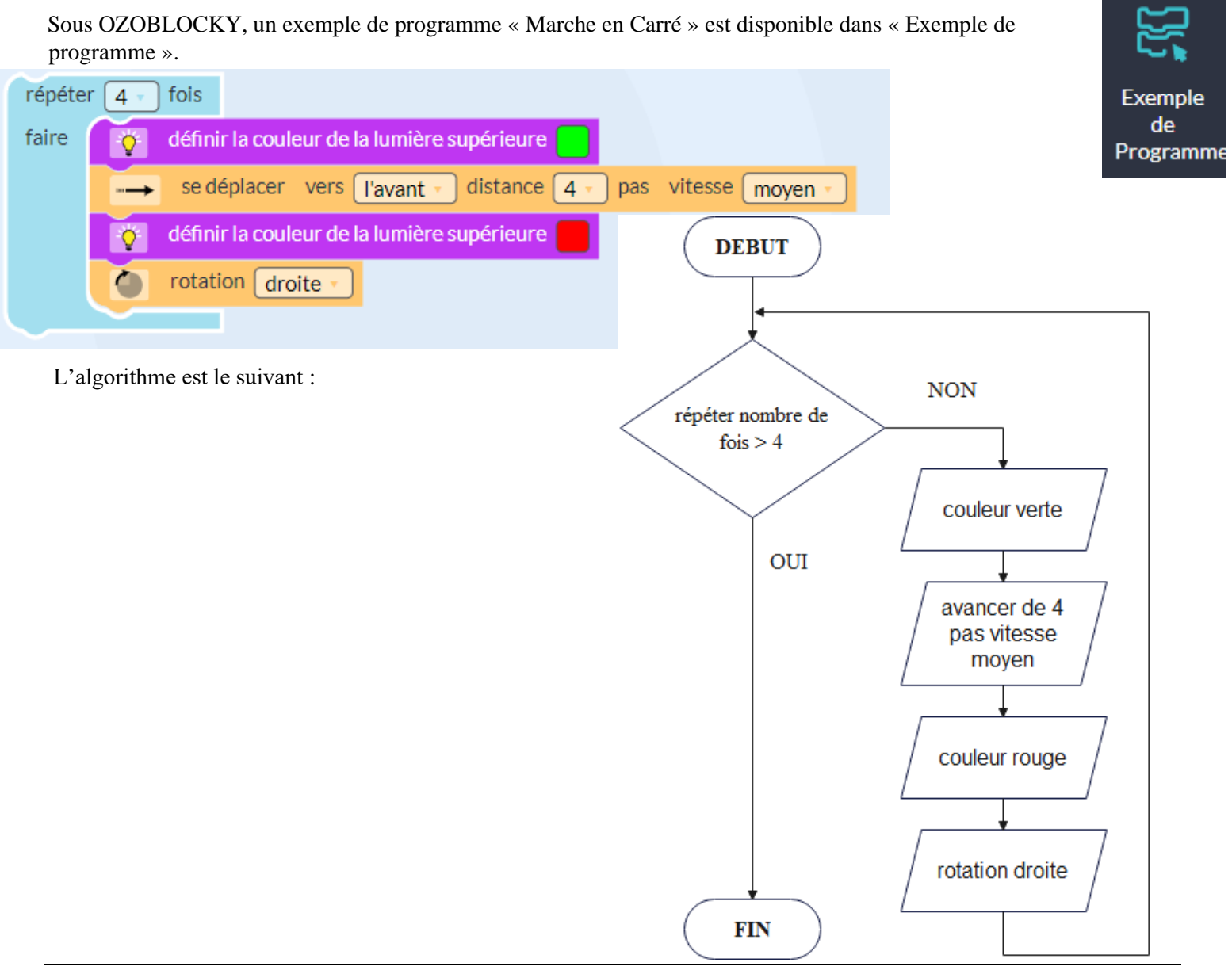

### **DESSINER UN RECTANGLE**

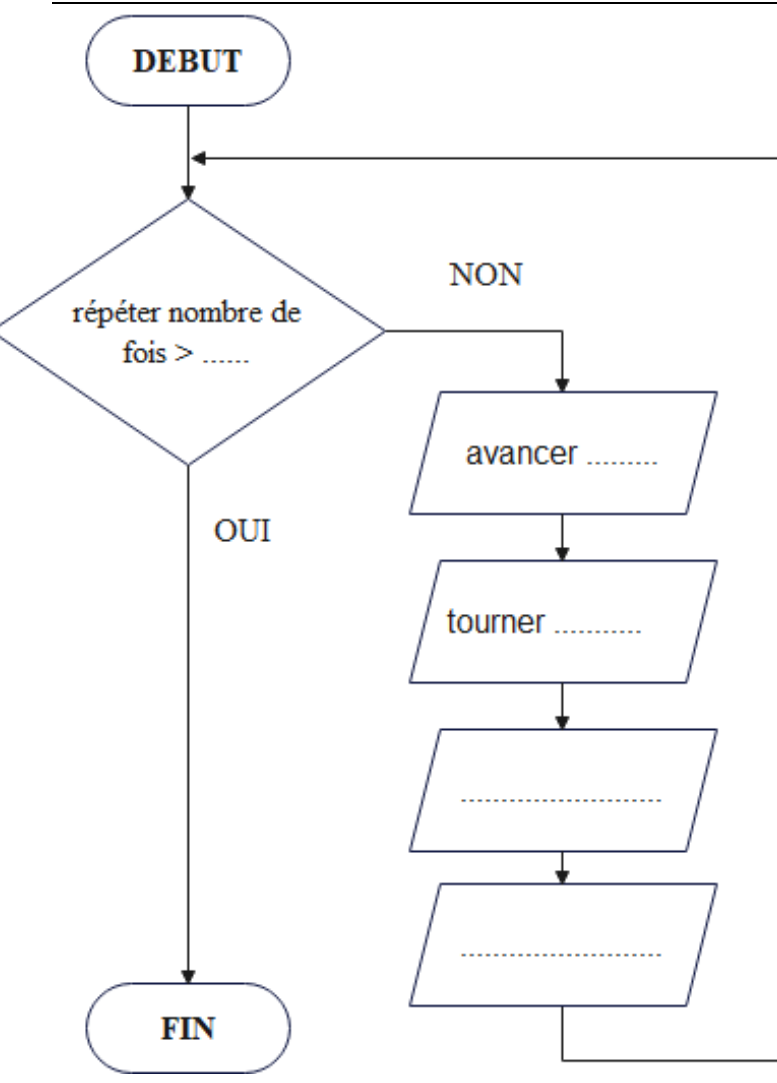

Compléter le logigramme suivant et réaliser un rectangle de 10 x 4 pas avec le robot OZOBOT.

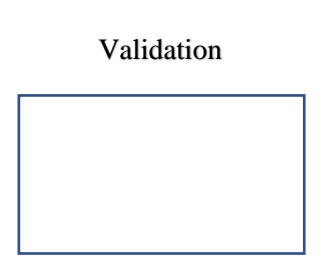

### **QUELLE FIGURE GEOMETRIQUE ?**

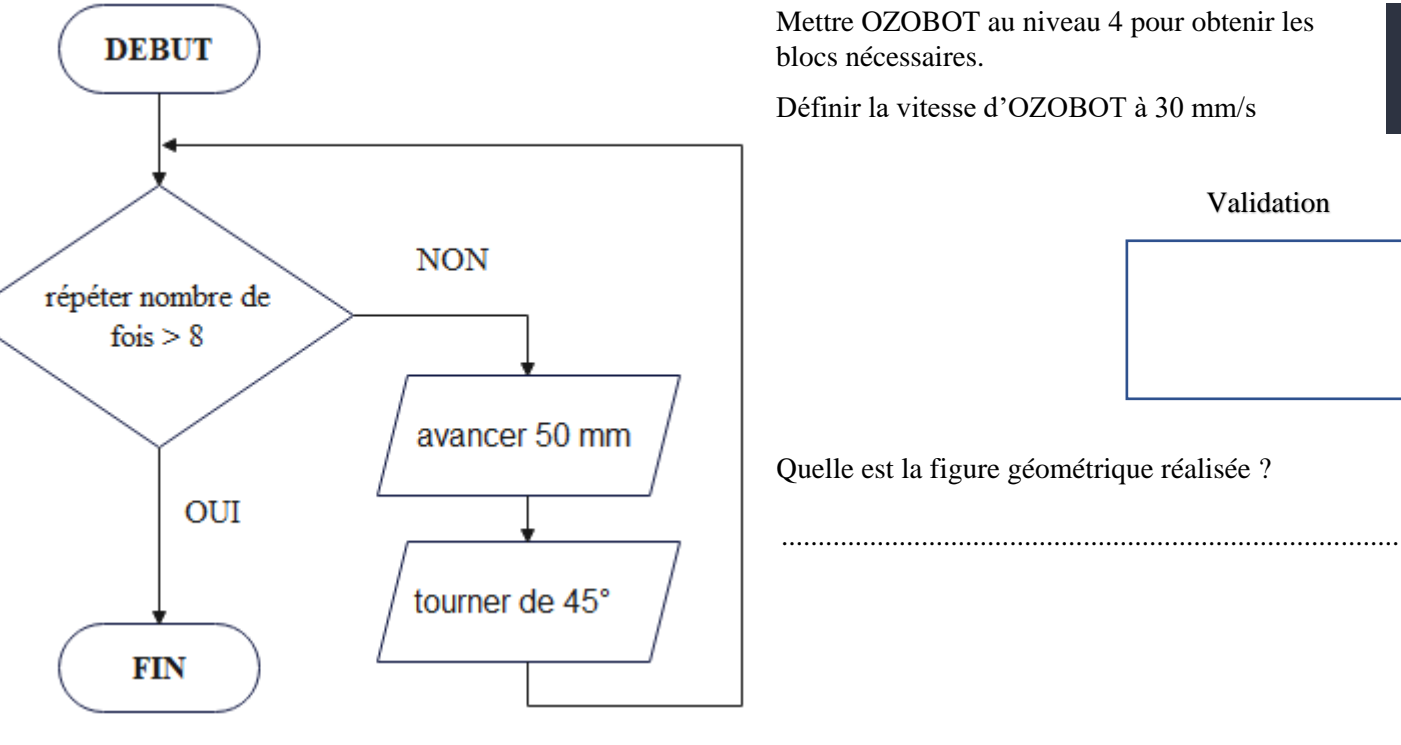

Mettre OZOBOT au niveau 4 pour obtenir les blocs nécessaires.

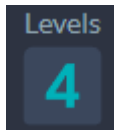

Définir la vitesse d'OZOBOT à 30 mm/s

| Validation |  |  |  |  |  |  |  |  |  |  |
|------------|--|--|--|--|--|--|--|--|--|--|
|            |  |  |  |  |  |  |  |  |  |  |
|            |  |  |  |  |  |  |  |  |  |  |
|            |  |  |  |  |  |  |  |  |  |  |

Quelle est la figure géométrique réalisée ?

## DESSINER UN TRIANGLE EQUILATERAL

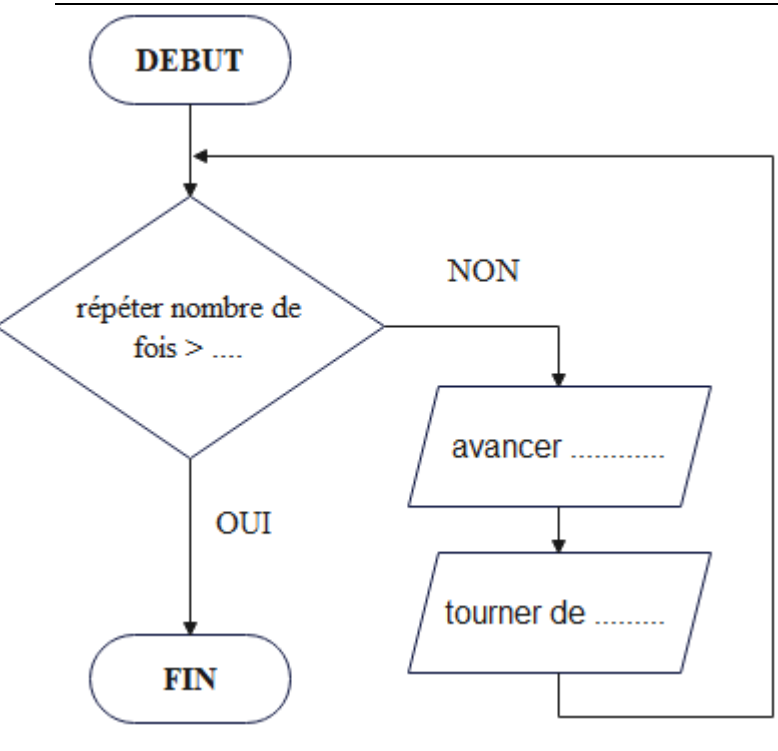

Quelle est la propriété d'un triangle équilatéral pour les côtés ? .....

Quelle est la propriété d'un triangle équilatéral pour les

angles ? .....

*Aide* : L'angle pour tourner est le complément d'un angle du triangle pour obtenir 180°.

En utilisant ces deux propriétés, compléter le logigramme et faites dessiner OZOBOT.

### Validation du dessin

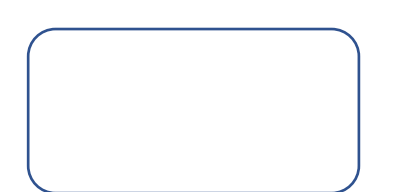

### **DESSINER UNE ETOILE**

Créer le logigramme pour dessiner une étoile avec OZOBOT.

#### Aides :

- 1 prendre pour exemple
- « triangle équilatéral"

2 – Chaque angle d'une étoile est de  $36^{\circ}$ 

3 – L'angle pour tourner est
le complément de l'angle
d'un sommet de la branche
pour obtenir 180°

### Validation du dessin

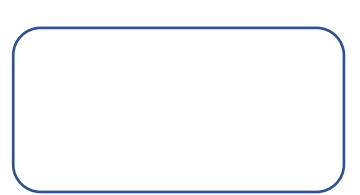

## **DESSINER UNE MAISON**

<u>Créer le logigramme</u> pour dessiner une maison avec OZOBOT. *Aide* : utiliser deux fois « répéter ... »

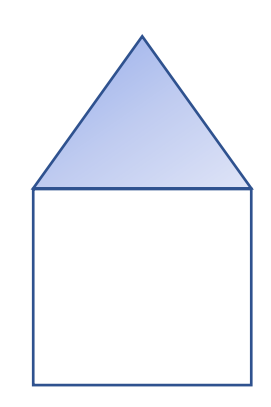

## Validation du dessin

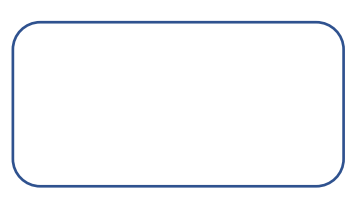